# Configuración de la opción 125 en un servidor para permitir las actualizaciones automáticas de imágenes del protocolo de configuración dinámica de host (DHCP) en un switch

# Objetivo

### Situación:

La gestión de varios switches apilados en la red puede resultar muy difícil de mantener, especialmente si tiene que agregar un nuevo switch a la red, aplicar nuevos parámetros de configuración o actualizar cada switch a su última versión de imagen. Debería encontrar una manera de permitir que los switches actualicen automáticamente sus propias imágenes.

Si ha activado y configurado las funciones de configuración automática del protocolo de configuración dinámica de host (DHCP) y de actualización automática de imágenes para actualizar automáticamente el firmware y las configuraciones en un conmutador conectado a un servidor que funciona como servidor DHCP. Sin embargo, después de configurar la actualización automática basada en DHCP, el switch no descargó ni aplicó la imagen más reciente.

### Solución:

Habilitar las funciones de actualización de la imagen DHCP para descargar una nueva imagen y un nuevo archivo de configuración en uno o más switches de la red es muy útil para asegurarse de que cada nuevo switch agregado a la red reciba la misma imagen y configuración. Estas funciones funcionan correctamente sólo cuando el servidor DHCP está configurado para asignar dinámicamente la dirección IP del host. De forma predeterminada, el switch se habilita como cliente DHCP cuando se habilita la función de configuración automática. Si Image Auto Update está habilitado, la imagen flash se descarga y actualiza. Si la nueva configuración se descarga en un switch que ya tiene una configuración, la configuración descargada se agrega al archivo de configuración almacenado en el switch.

La descarga automática de imágenes se realiza mediante un archivo de imagen indirecta. El archivo de imagen indirecta es un archivo de texto que contiene la ruta al archivo de imagen real que se carga en un servidor TFTP o SCP. Para proporcionar el nombre del archivo de imagen indirecta, la opción 125 debe configurarse con los siguientes parámetros en el servidor DHCP:

- enterprise-number (4 octets) Hex (0000.0009)
- código de subopción (1 octeto) Hex (05)
- Nombre de archivo que apunta a la imagen indirecta (ASCII a Hex)

Este artículo proporciona instrucciones sobre cómo configurar la opción 125 en el servidor para retransmitir direcciones DHCP correctamente y hacer que la actualización automática de imágenes funcione en el switch.

**Nota:** Antes de continuar, puede verificar si ha configurado correctamente los parámetros de actualización de imágenes DHCP en el switch. Para obtener instrucciones paso a paso,

haga clic aquí.

# **Dispositivos aplicables**

- Serie Sx200
- Serie Sx250
- Serie Sx300
- Serie Sx350
- Serie SG350X
- Serie Sx500
- Serie Sx550X

# Configuración de la opción 125

## Agregue la opción 125 a su servidor

**Importante:** Asegúrese de que hay un servidor DHCP activo ejecutándose en su servidor Linux o Windows.

Nota: En este escenario, se utiliza Windows Server 2012 R2.

Paso 1. Haga clic en Inicio > Administrador de servidores.

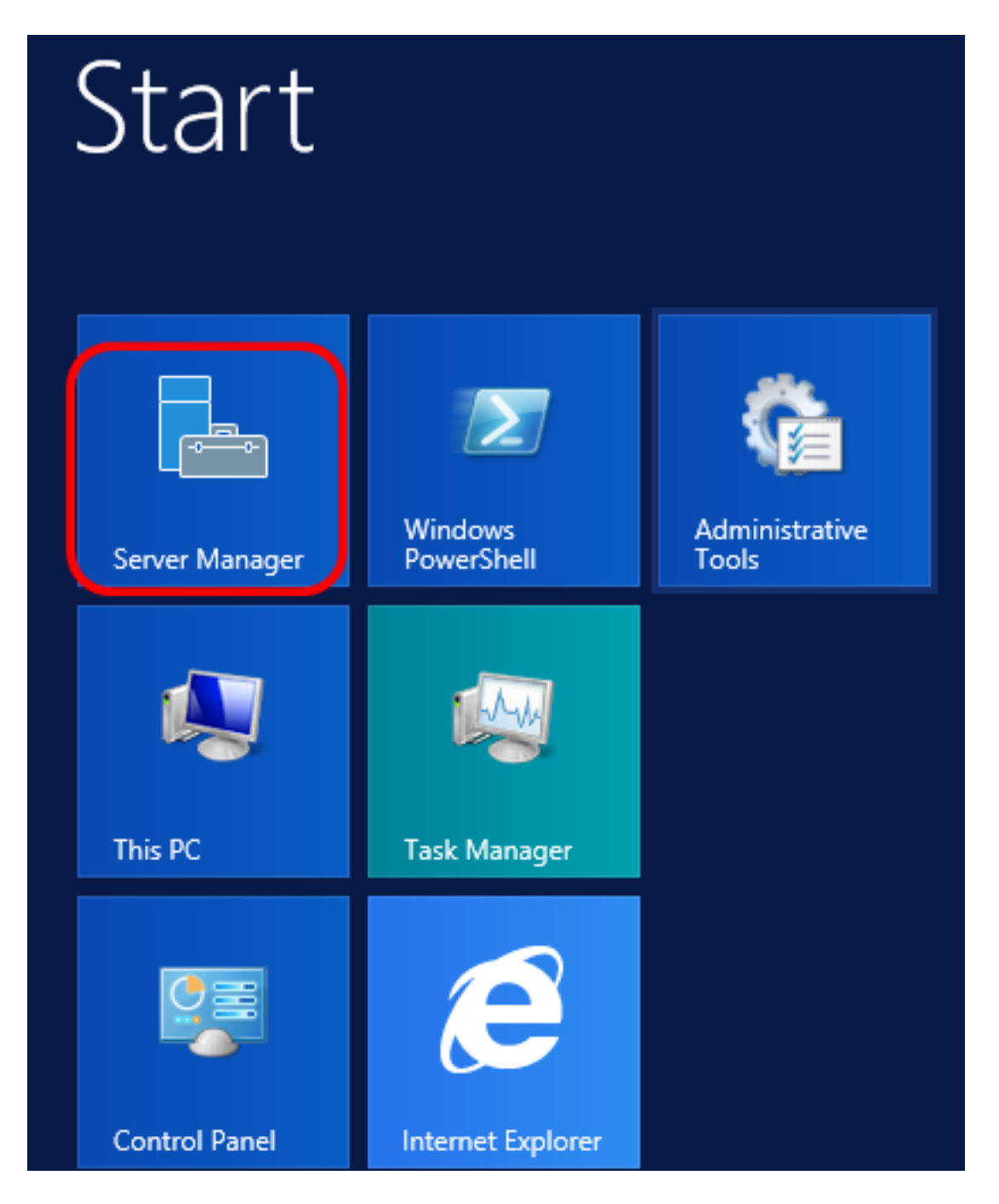

Paso 2. Haga clic con el botón derecho del ratón en el nombre del servidor y luego haga clic en Administrador DHCP.

| Manager • DHCP                   | 🛛 🌮 📔 🚩 Manage Tool                                                                                                    |
|----------------------------------|----------------------------------------------------------------------------------------------------|
| SERVERS<br>All servers   1 total |                                                                                                    |
| Filter 🔎                         |                                                                                                    |
| Server Name IPv4 Address Mana    | ageability Last Update                                                                                                    |
| CISCOSBSERVER 192.168.1.3 Onlin  | Add Roles and Features<br>Shut Down Local Server<br>Computer Management<br>Remote Desktop Connection<br>Windows PowerShell<br>Configure NIC Teaming<br>Configure Windows Automatic Feedback |
| EVENTS<br>All events   2 total   | DHCP Manager<br>Manage As<br>Refresh<br>Copy                                                                                                    |
| Filter                           | Mindows Sorver 20                                                                                                    |
|                                  | Windows Server 20                                                                                                    |

Nota: En este ejemplo, CISCOSBSERVER es el nombre del servidor.

Paso 3. Haga clic en el botón Contraer del nombre del servidor y, a continuación, haga clic en el botón Contraer de IPv4 para mostrar las opciones disponibles.

**Nota:** La opción 125 sólo funciona en el direccionamiento IPv4. Si desea configurar los parámetros de actualización automática de imágenes de DHCP en el ámbito de la dirección IPv6, configure la opción 60 en su lugar.

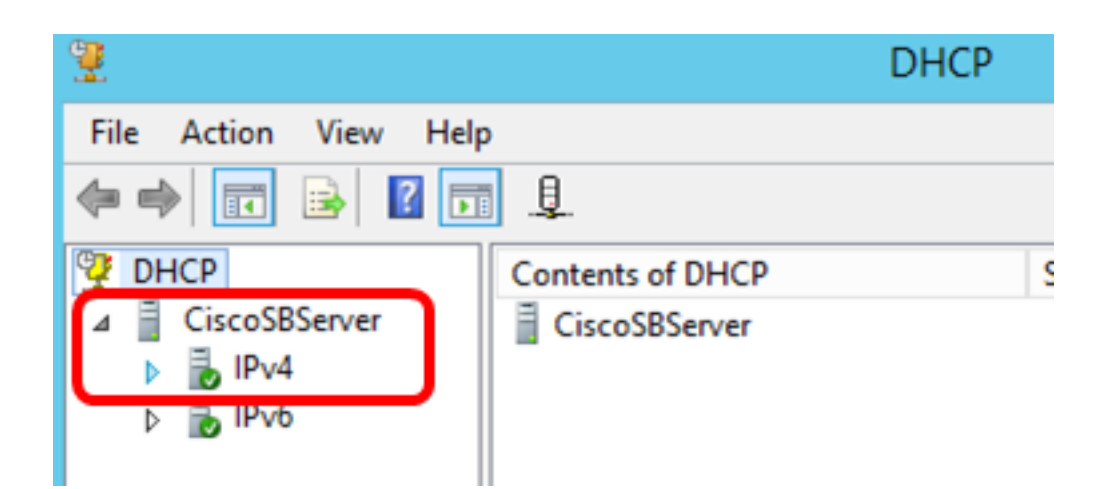

Paso 4. Haga clic con el botón secundario en IPv4 y, a continuación, haga clic en **Establecer opciones predefinidas**.

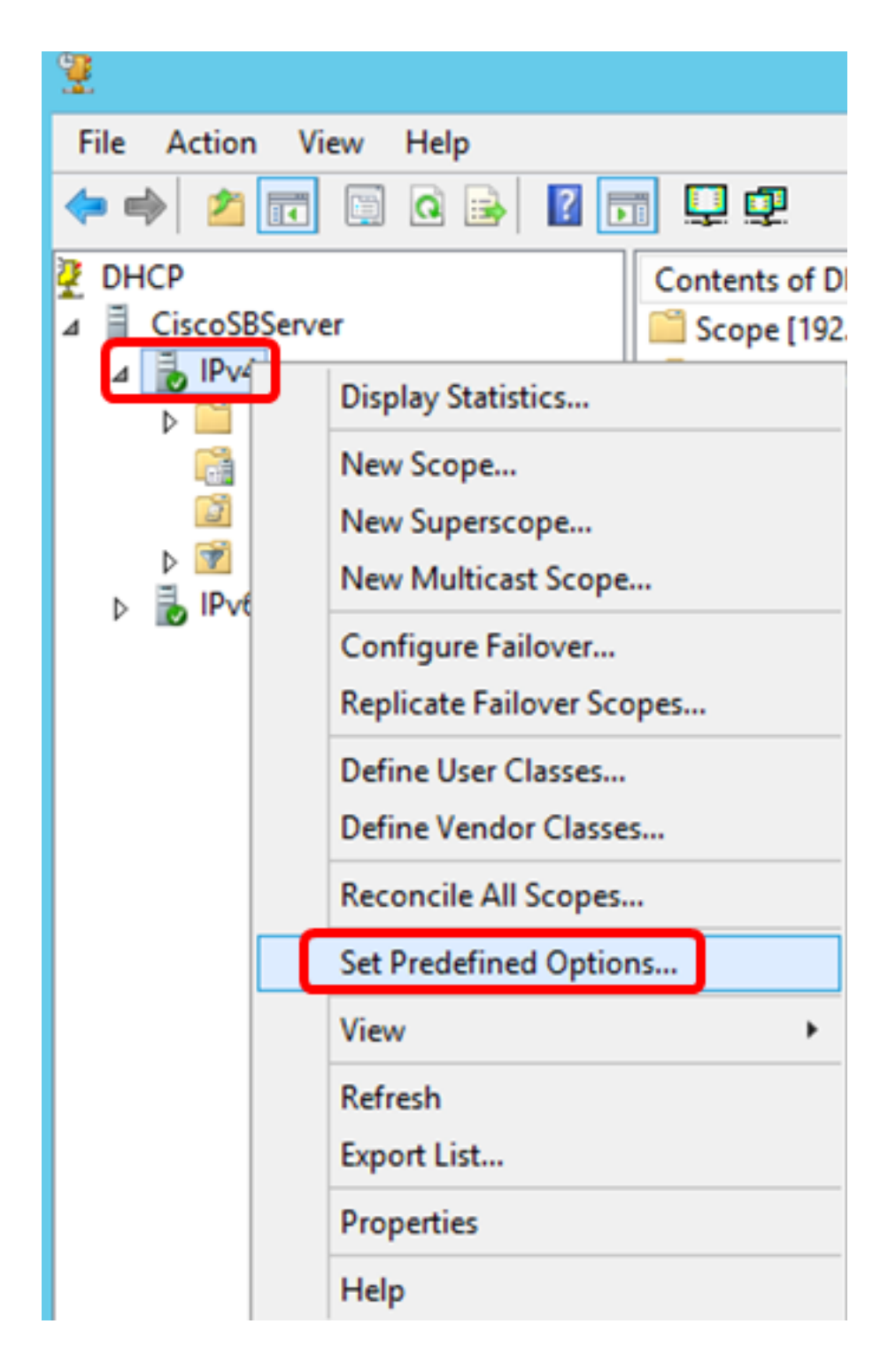

Paso 5. Haga clic en DHCP Standard Options en la lista desplegable Option class.

| P                             | Predefined Options and Values ? ×                                                                                                    |
|-------------------------------|----------------------------------------------------------------------------------------------------|
| Option class:<br>Option name: | DHCP Standard Options           DHCP Standard Options           Microsoft Windows 2000 Options           Microsoft Windows 98 Options           Microsoft Options |
| Description:                  | UTC offset in seconds                                                                                                    |
| Value<br>Long:<br>0x0         |                                                                                                    |
|                               | OK Cancel                                                                                                    |

Paso 6. Desplácese por la lista desplegable Nombre de opción para buscar la opción que comienza por 125.

**Nota:** De forma predeterminada, la opción 125 no está disponible. Si ya ha configurado la opción 125, puede saltar a <u>Configure Option 125 Settings Through Netsh</u>.

| Predefined Options and Values ? × |                                                                                                    |  |
|-----------------------------------|----------------------------------------------------------------------------------------------------|--|
| Option class:                     | DHCP Standard Options                                                                                                    |  |
| Option name:                      | 121 Classless Static Routes 🔹                                                                                                    |  |
|                                   | 071 Network News Transport Protocol (NNTP<br>072 World Wide Web (WWW) Servers<br>073 Finger Servers<br>074 Internet Belay Chat (IBC) Servers |  |
| Description:                      | 075 Street Talk Servers                                                                                                    |  |
| Value                             | 121 Classless Static Routes                                                                                                    |  |
| I <none></none>                   |                                                                                                    |  |

Paso 7. Si se verifica que la opción 125 no está en la lista, haga clic en Agregar.

| Option name: | 121 Classless Static Routes |      |        |
|--------------|-----------------------------|------|--------|
|              | Add                         | Edit | Delete |

Paso 8. Introduzca el nombre de la opción en el campo Nombre.

|              | Option Type ? X |
|--------------|-----------------|
| Class:       | Global          |
| Name:        | AutoUpdate 125  |
| Data type:   | Byte 💌 🗖 Array  |
| Code:        |                 |
| Description: |                 |
|              | OK Cancel       |

Nota: En este ejemplo, se utiliza AutoUpdate 125.

Paso 9. Haga clic en **Encapsulado** en la lista desplegable Tipo de datos.

| Name:        | AutoUpdate 125                       |   |
|--------------|--------------------------------------|---|
| Data type:   | Byte 💌 🗖 Array                       |   |
| Code:        | Byte<br>Word                         |   |
| Description: | Long Integer<br>IP Address<br>String |   |
|              | Encapsulated                         | _ |

Paso 10. Ingrese 125 en el campo Código. Este código hace referencia al indicador de número de opción que se encuentra al principio del nombre de la opción, como se muestra en el paso 6.

| Data type:   | Encapsulated | -   |
|--------------|--------------|-----|
| Code:        |              | 125 |
| Description: |              |     |

Nota: Este código se utiliza para crear la opción 125.

Paso 11. Introduzca la descripción de la opción en el campo *Description* y, a continuación, haga clic en **OK**.

Nota: La opción 125 del switch para PYMES de Cisco se utiliza como ejemplo.

|              | Option Type ? X             |
|--------------|-----------------------------|
| Class:       | Global                      |
| Name:        | AutoUpdate 125              |
| Data type:   | Encapsulated                |
| Code:        | 125                         |
| Description: | Cisco SMB Switch Option 125 |
|              | OK Cancel                   |

Paso 12. Haga clic en Aceptar en la ventana Valores y opciones predefinidos.

| Pre           | defined Options and Values 🛛 ? 🛛 🗙 |  |
|---------------|------------------------------------|--|
| Option class: | DHCP Standard Options              |  |
| Option name:  | 125 Auto Update 125 💌              |  |
|               | Add Edit Delete                    |  |
| Description:  | Cisco SMB Switch Option 125        |  |
| Value         |                                    |  |
| 00            | ^                                  |  |
|               |                                    |  |
|               |                                    |  |
| <             | >                                  |  |
|               | Edit Array                         |  |
|               |                                    |  |
|               | OK Cancel                          |  |

Paso 13. (Opcional) Para verificar la opción recién agregada, elija **Opciones de alcance > Opciones de configuración** en la versión de IP que ha configurado.

| ⊿ | IPv4 ⊿ Scope [19 Addre ∂ Addre 0 Addre 0 Reserv                   | 2.168.1.0] DHCP-Sc<br>is Pool<br>is Leases<br>ations | ers<br>ate 125 |
|---|-------------------------------------------------------------------|------------------------------------------------------|----------------|
|   | Delici                                                            | Configure Options                                    |                |
| ⊳ | <ul> <li>☑ Policies</li> <li>☑ Filters</li> <li>☑ IPv6</li> </ul> | Refresh<br>Export List                               |                |
| r |                                                                   | Help                                                 |                |

La opción 125 debe aparecer ahora en la lista de opciones de ámbito.

| Scope Options                                                                                                    | ? X                                                                           |
|----------------------------------------------------------------------------------------------------|-------------------------------------------------------------------------------|
| General Advanced                                                                                                    |                                                                               |
| Available Options         □ 075 StreetTalk Servers         □ 076 StreetTalk Directory Assistance (STDA) Servers         □ 121 Classless Static Routes         ☑ 125 Auto Update 125 | Description ∧<br>List of Stree<br>List of STD/<br>Destination.<br>Cisco SMB ✓ |
| Data entry-                                                                                                    |                                                                               |
| 0x0                                                                                                    |                                                                               |
|                                                                                                    |                                                                               |
|                                                                                                    |                                                                               |
|                                                                                                    |                                                                               |
| OK Cancel                                                                                                    | Apply                                                                         |

# Configuración De La Opción 125 A Través De Netsh

El método de configuración propuesto aquí utiliza netsh para configurar la opción 125. Esto le permitirá ejecutar varios comandos netsh DHCP en el símbolo del sistema para modificar las opciones de configuración de red.

Paso 1. Haga clic en Inicio y luego ingrese cmd en el cuadro de búsqueda.

| Search |              |                |   |
|--------|--------------|----------------|---|
| ٩c     | Everywhere 🗸 |                |   |
|        | cmd          |                | 2 |
|        |              | Command Prompt |   |
|        |              |                |   |
|        | cmd          |                |   |

Search Everywhere  $\checkmark$ cmd  $\checkmark$ Command Prompt cmd

Paso 2. Cuando aparezca el logotipo del símbolo del sistema, haga clic para iniciar.

Paso 3. Cambie el directorio actual a Drive C:\ introduciendo lo siguiente:

#### C: \Users\Administrator>cd \

**Nota:** En este ejemplo, C:\Users\Administrator es el directorio actual. Esto puede variar en función del nombre de usuario y el directorio del equipo.

Paso 4. Para obtener acceso a la utilidad de línea de comandos de netsh, escriba lo siguiente:

C: \netsh

Paso 5. Cambie al contexto DHCP introduciendo lo siguiente:

netsh>dhcp

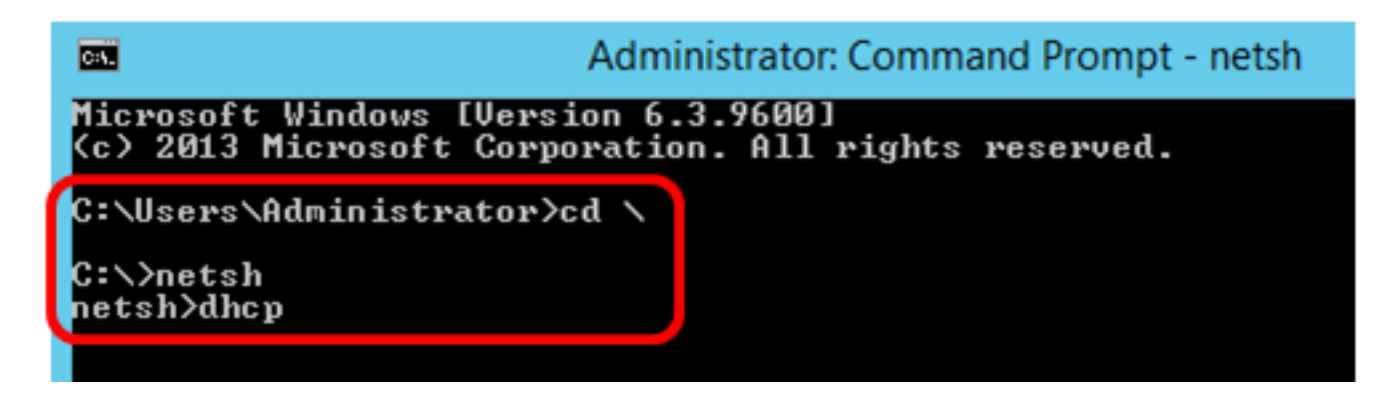

Paso 6. Pase del contexto DHCP al servidor introduciendo lo siguiente:

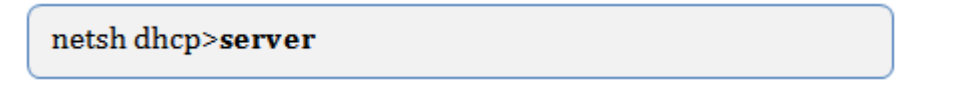

Paso 7. Ingrese el comando **scope** y la dirección IP para pasar del contexto del servidor a la dirección de alcance DHCP especificada y luego presione la tecla Enter. El mensaje debe mostrar que el contexto de ámbito actual ha cambiado.

| netsh dhcp server> <b>scope 192.168.1.0</b> |
|---------------------------------------------|
|---------------------------------------------|

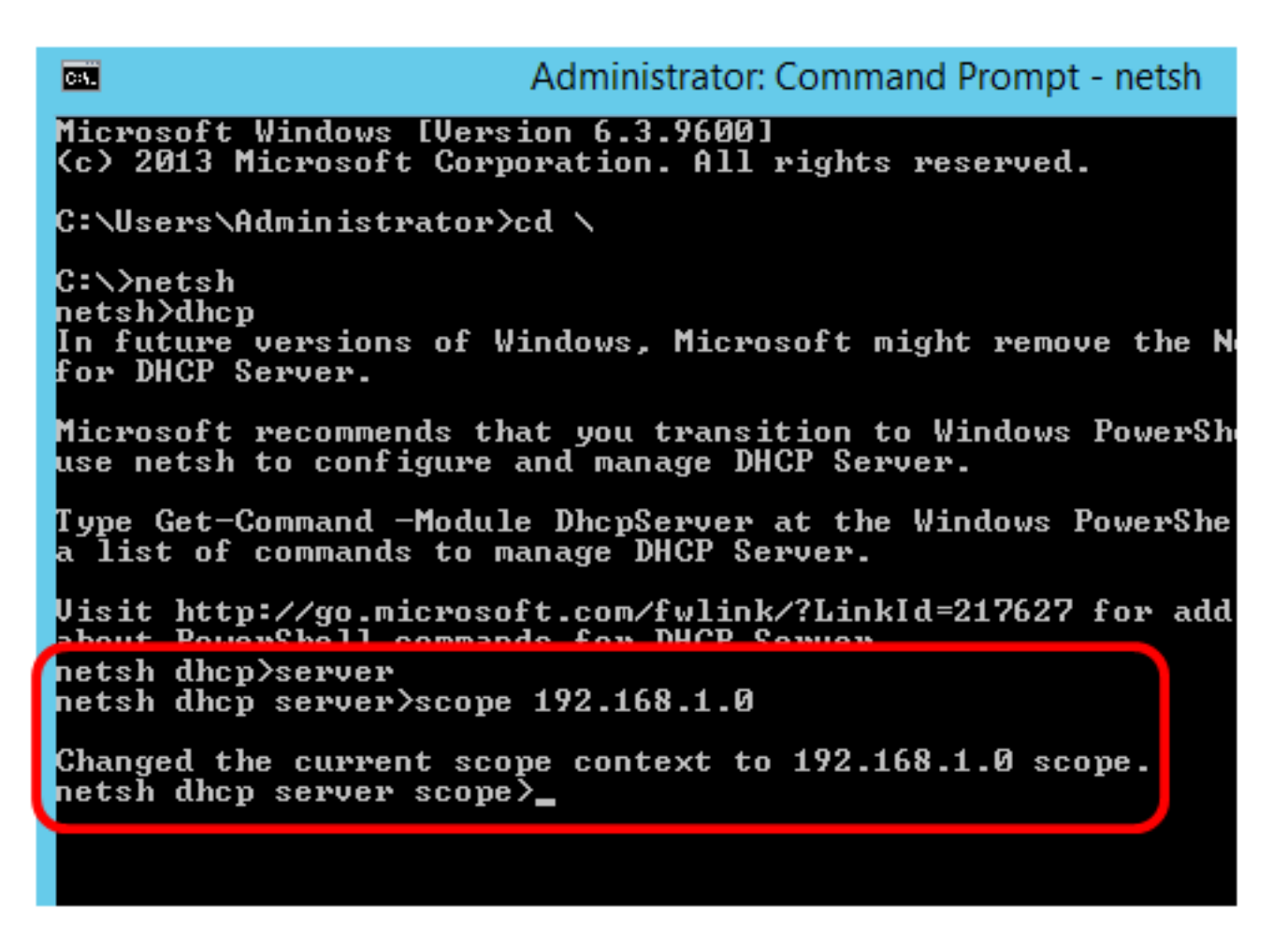

Nota: en este ejemplo, el ámbito utilizado es 192.168.1.0.

Paso 8. Ingrese el comando **set optionvalue 125 ENCAPSULATED** y el código de la opción 125. Después de pulsar Intro en el teclado, el siguiente mensaje debe mostrar que el comando se ha completado correctamente.

netsh dhcp server scope>set optionvalue 125 ENCAPSULATED 00000090805066161e2747874

Nota: En este ejemplo, 00000090805066161e2747874 es el número de código utilizado.

Opción 125 Interpretación del Código:

- 00-00-00-09 Número de empresa (Cisco Value)
- 08 Opción 125 Data Len
- 05 Código de subopción
- 06 Longitud de la subopción
- 61-61-2E-74-78-74 Datos de subopciones (aa.txt conversión de ASCII a HEX)

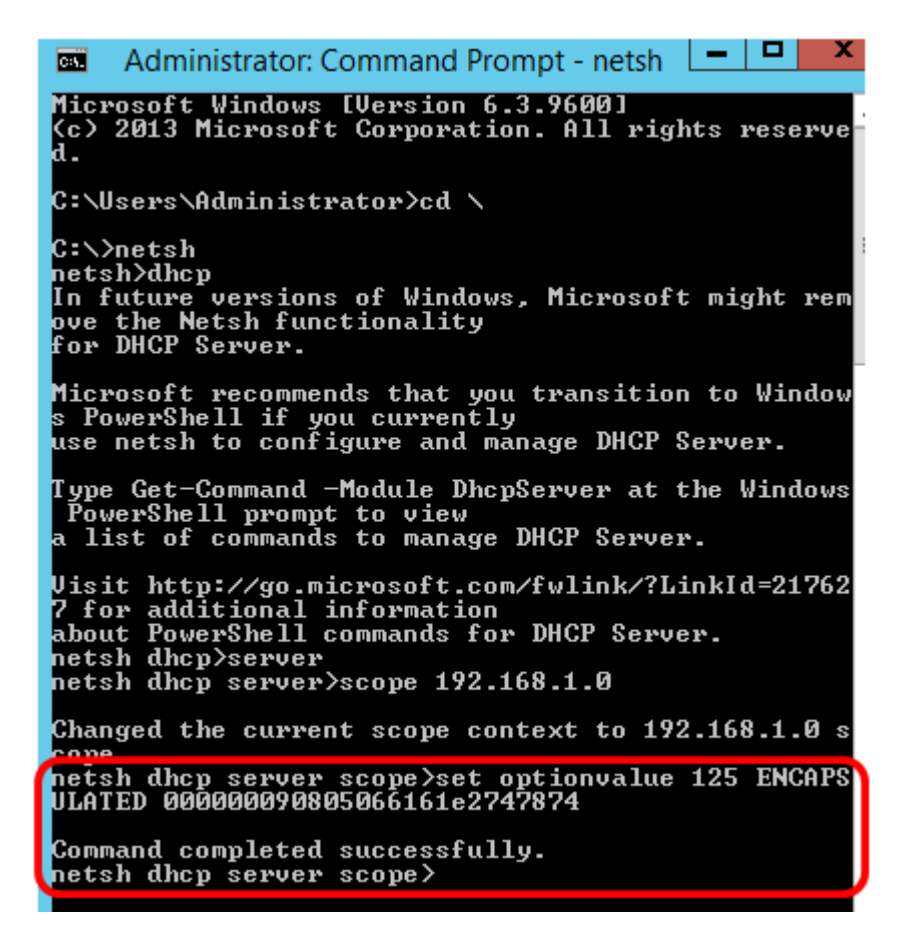

Ahora debería haber configurado los parámetros de la opción 125 en netsh.

### Verifique la opción 125 en el servidor DHCP

Paso 1. Haga clic en Inicio > Administrador de servidores.

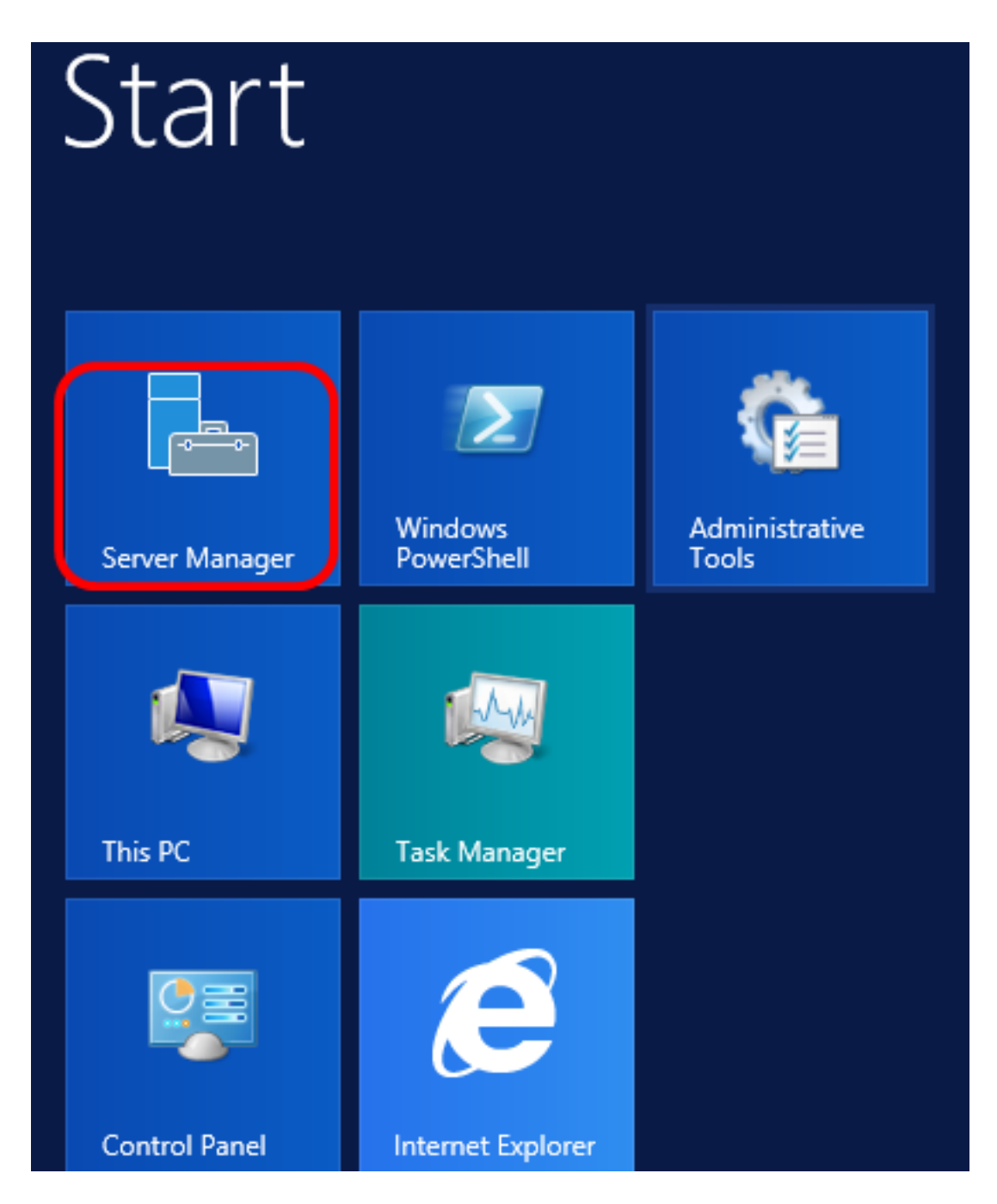

Paso 2. Haga clic con el botón derecho del ratón en el nombre del servidor y luego haga clic en **Administrador DHCP**.

| Manager • DHCP                   | 🛛 🌮 📔 🔽 Manage Too                                                                                                    |  |  |  |  |  |
|----------------------------------|----------------------------------------------------------------------------------------------------|--|--|--|--|--|
| SERVERS<br>All servers   1 total |                                                                                                    |  |  |  |  |  |
| Filter 🔎                         |                                                                                                    |  |  |  |  |  |
| Server Name IPv4 Address Manag   | geability Last Update                                                                                                    |  |  |  |  |  |
| CISCOSBSERVER 192.168.1.3 Onlin  | Add Roles and Features<br>Shut Down Local Server<br>Computer Management<br>Remote Desktop Connection<br>Windows PowerShell<br>Configure NIC Teaming<br>Configure Windows Automatic Feedback |  |  |  |  |  |
| EVENTS<br>All events   2 total   | DHCP Manager<br>Manage As<br>Refresh<br>Copy                                                                                                    |  |  |  |  |  |
|                                  | Windows Server 20                                                                                                    |  |  |  |  |  |

Nota: En este ejemplo, CISCOSBSERVER es el nombre del servidor.

Paso 3. Haga clic en el botón Contraer del nombre del servidor para mostrar las versiones de IP disponibles.

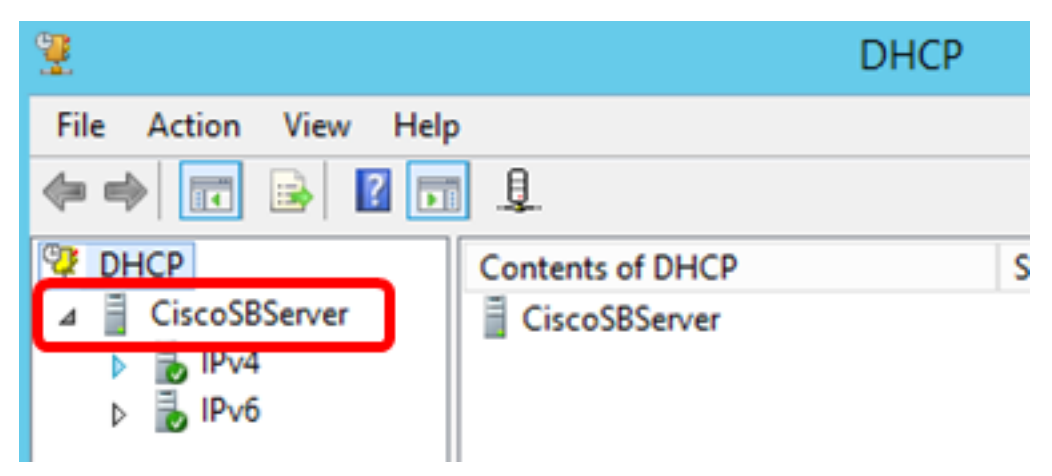

Paso 4. Haga clic en el botón contraer de la versión IP y, a continuación, haga clic en **Opciones de ámbito**.

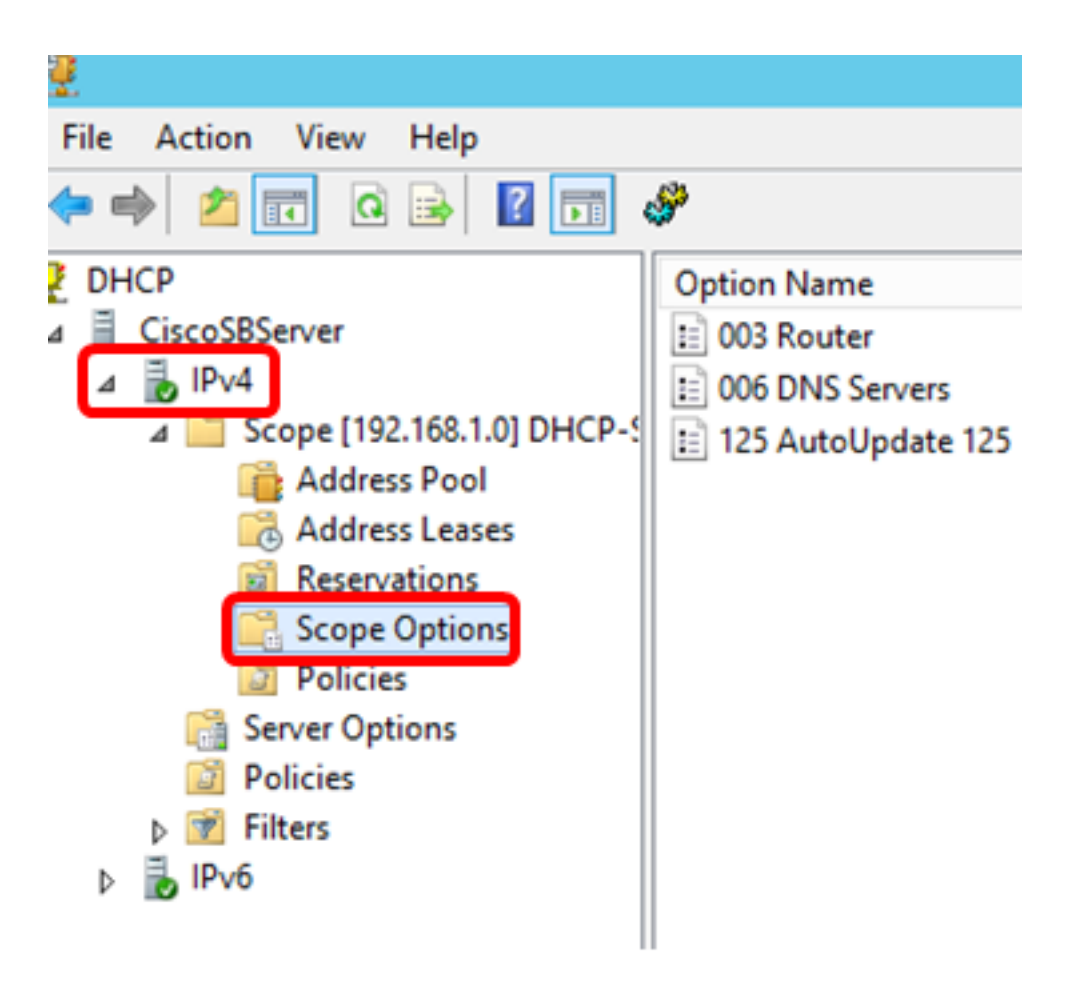

Nota: En este ejemplo, se elige IPv4.

Paso 5. Haga clic con el botón derecho del ratón en la opción 125 configurada y, a continuación, haga clic en Propiedades.

|   |                    | DHCP     |                     |             |      |          |
|---|--------------------|----------|---------------------|-------------|------|----------|
|   |                    |          |                     |             |      |          |
|   | S <sup>ar</sup>    |          |                     |             |      |          |
| 7 | Option Name        | Vendor   | Value               |             | Poli | Actions  |
|   | 🗈 003 Router       | Standard | 192.168.1.1         |             | Non  | Scope Op |
|   | E 006 DNS Servers  | Standard | 192.168.1.129       |             | Non  | Scope op |
| ¢ | 125 AutoUpdate 125 | Standard | 00 00 00 09 08 05 0 | <br>Delete  |      | More Ac  |
|   |                    |          |                     | Defeed      |      | 25 Autol |
|   |                    |          |                     | <br>Kerresh |      | More Ac  |
|   |                    |          |                     | Properties  |      |          |
|   |                    |          |                     | Help        |      |          |
|   |                    |          |                     |             |      |          |

La página Opciones de ámbito de la opción 125 configurada debe mostrar los códigos de datos, binarios y ASCII en el área de entrada de datos.

| Scope Options ?                                                                                                    | ĸ |
|----------------------------------------------------------------------------------------------------|---|
| General Advanced                                                                                                    |   |
| Available Options       Description       ^         075 Street Talk Servers       List of Street         076 Street Talk Directory Assistance (STDA) Servers       List of STD/         121 Classless Static Routes       Destination,         125 AutoUpdate 125       Cisco SMB          < |   |
| Data entry         Binary:         ASCII:           Doto         00         00         00         09         08         05         06         61        a           0008         61         E2         74         78         74         aâtxt                                                | ) |
| OK Cancel Apply                                                                                                    |   |

La opción 125 se ha configurado correctamente en Windows Server.

#### Acerca de esta traducción

Cisco ha traducido este documento combinando la traducción automática y los recursos humanos a fin de ofrecer a nuestros usuarios en todo el mundo contenido en su propio idioma.

Tenga en cuenta que incluso la mejor traducción automática podría no ser tan precisa como la proporcionada por un traductor profesional.

Cisco Systems, Inc. no asume ninguna responsabilidad por la precisión de estas traducciones y recomienda remitirse siempre al documento original escrito en inglés (insertar vínculo URL).